## Dyk Yeni Kurs Planlama Ve Ders Planı Eksik Hatası Çözüm Kılavuzu

| Kurs Işlemleri              |  |
|-----------------------------|--|
| ∼Kurs İşlemleri             |  |
| Kurum Kurs Talep İşlemleri  |  |
| Ders Sınıf Şube Kontrol     |  |
| Öğretmen Kurs Başvurusu     |  |
| Kurum Öğretmen Başvuruları  |  |
| Sınıf Tercih Listesi        |  |
| Öğretmen-Öğrenci Tercihleri |  |
| Öğrenci Arama               |  |
| Öărenci Tercih Listesi      |  |
| Kurs Planlama İşlemleri     |  |
| Kurs Onay işlemleri         |  |
| Kurs Öğrenci İşlemleri      |  |
| Öğrenci Nakil İşlemleri     |  |
| Toplu Devamsızlık Girişi    |  |
| > Rapor                     |  |
|                             |  |

E kurs modülüne okul müdürünün T.C. kimlik numarası ve mebbis şifresi ile giriş yapıyoruz.

|                            |         |            |                 |                |          |             |            |            | nt              |                     |     |
|----------------------------|---------|------------|-----------------|----------------|----------|-------------|------------|------------|-----------------|---------------------|-----|
| Kurs İşlemleri             | +Yer    | ni Kayıt   | <b>C</b> Yenile |                |          |             |            |            |                 |                     |     |
| ≺Kurs İşlemleri            | Íncele  | Kurs Id    | Kurs No         | Sinif Seviyesi | Kurs Adı | Kurs Tanımı | Özel Madde | e Öğretmen | Sorumlu İdareci | Kayıtlı Öğrenci 🛛 🤅 | )gi |
| Kurum Kurs Talep İşlemleri |         |            |                 |                |          |             |            |            |                 |                     |     |
| Ders Sınıf Şube Kontrol    | No reco | ras to ais | piay.           |                |          |             |            |            |                 |                     |     |
| 1                          |         |            |                 |                |          |             |            |            |                 |                     |     |

Kurs Planlamaya Basınca Yukarıdaki ekran gelir. Burada yeni kurs açmak için YENİ KAYIT yazan yere tıklıyoruz.

| 🚯 Yeni Kurs Planı.                                       |                                                   |                     |        | ×                |
|----------------------------------------------------------|---------------------------------------------------|---------------------|--------|------------------|
| Sınıf Seviyesi                                           | 8.Sınıf (0) 🗸                                     | Kimlik No. Ad Sovad | Brans  | Haffalık Top. S. |
| Kurs Adı                                                 | Türkçe 🗸                                          |                     |        |                  |
| Kurs Tanımı                                              | 8A Türkçe                                         | 2 32***30           | Türkçe | 10               |
| Kurs Yetkilisi                                           | Emrah DEMiR 🗸 🗸                                   |                     |        |                  |
| Haftalık Saat                                            | 2                                                 | 1                   |        | 4                |
| Konte ijan                                               | 20                                                | 2                   |        |                  |
| Başlama Ta ihi                                           | 3.2.2020                                          |                     | 3      |                  |
| Bitirme Tarihi                                           | 7.6.2020                                          |                     |        |                  |
| <ul> <li>15 Tatilde Ku</li> <li>Kılavuzun 7.3</li> </ul> | rs Yapılacak<br>. Maddesine Göre Öğrencisi 10'dan |                     |        |                  |
| Az Olan Kurs<br>C Kılavuzun 7.4                          | . Maddesine Göre Özel Eğitim Sınıfı               |                     |        |                  |
| İlçe Komisyc                                             | onuna Öğretmen İhtiyacı Bildir !                  |                     |        | Kaydet           |

Bir önceki ekranda YENİ KAYIT yazan yere tıklayınca gelen ekran burası.

1.Kursu haftalık 2 saat olarak planlıyoruz. Daha fazla da planlayabilirsiniz bu sizin kurumunuzla ilgili.

2.Bu kursa 20 kişilik öğrenci kontenjanı tanımladık.

3. Burası önemli. İkinci dönem açılan kurslar en az 16 hafta olmalı. Haftalık 2 saat açılan kurs 16x2=32 saat o yüzden kurs 16 hafta olsun diye şubat ayının ilk haftası başlattık. Ben kursun gününü pazartesi olarak ayarladığım için 3 şubatı seçtim. Siz farkı gün açacaksanız şubat ayının ilk haftasında o günü seçin.

4.Burada ise kursu verecek eğitmeni seçeceksiniz. Eğer okulunuzda bu kursa girecek uygun eğitmen yoksa eğitmen kısmını boş bırakıp İLÇE KOMİSYONUNA ÖĞRETMEN İHTİYACI BİLDİR ! yazan yere tik koyuyorsunuz. Ve KAYDET diyorsunuz.

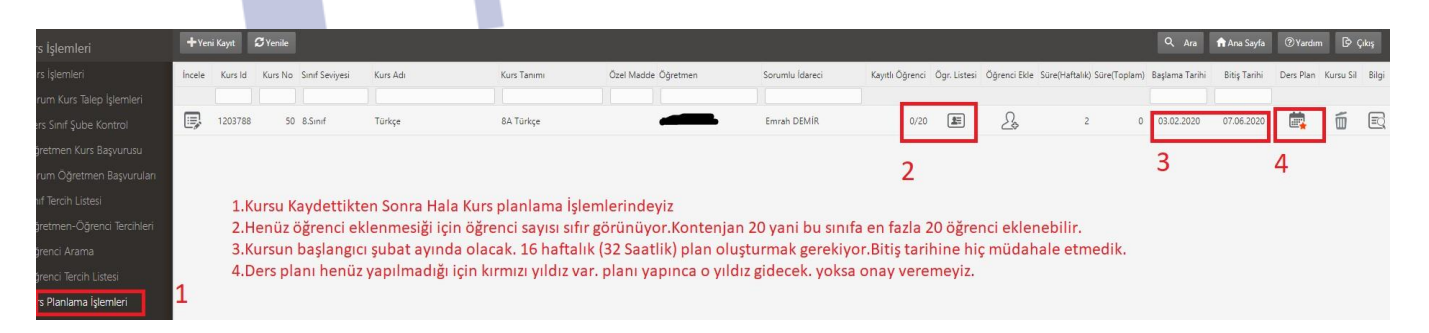

- 1. Hala kurs Planlama işlemlerindeyiz
- 2. Kursa henüz öğrenci eklemedik. o yüzden 0/20 olarak görünüyor. Öğrenci ekleyeceğiz sonraki görselde
- 3. Kursu planlarken girdiğimiz tarihler yazıyor burada. Kursun bitiş tarihine hiç müdahale etmiyoruz.
- 4. Ders planı henüz yapılmadığı için orada kırmızı yıldız var. O yıldız gitmeden kursa onay veremeyiz.